#### **BAB IV**

### HASIL DAN PEMBAHASAN

#### 4.1 Hasil dan Pembahasan

Pengembangan Sistem berbasis website dikembangkan dengan menggunakan Bahasa Pemrograman PHP dan Framework Laravel 8. Laravel 8 terdiri dari berbagai komponen utama, seperti struktur folder yang mencakup app, bootstrap, config, database, public, resources, routes, storage, tests, dan vendor. Fitur utamanya meliputi routing, controller & middleware, Eloquent ORM, Blade templating, serta migrations & seeder untuk pengelolaan database. Laravel 8 juga mendukung autentikasi dengan Jetstream atau Breeze, task scheduling, queues & events, serta API authentication menggunakan Sanctum atau Passport. Selain itu, Laravel 8 memperkenalkan Livewire dan Inertia.js untuk membangun aplikasi interaktif tanpa banyak JavaScript.

#### 4.2 Website Terdahulu

Website yayasan masih berupa blog sederhana yang menjelaskan website dalam satu page halaman yang berisi konten mencakup Beranda, Profil, Kontak,dan Footer, untuk lebih jelasnya lihat pada gambar di bawah ini.

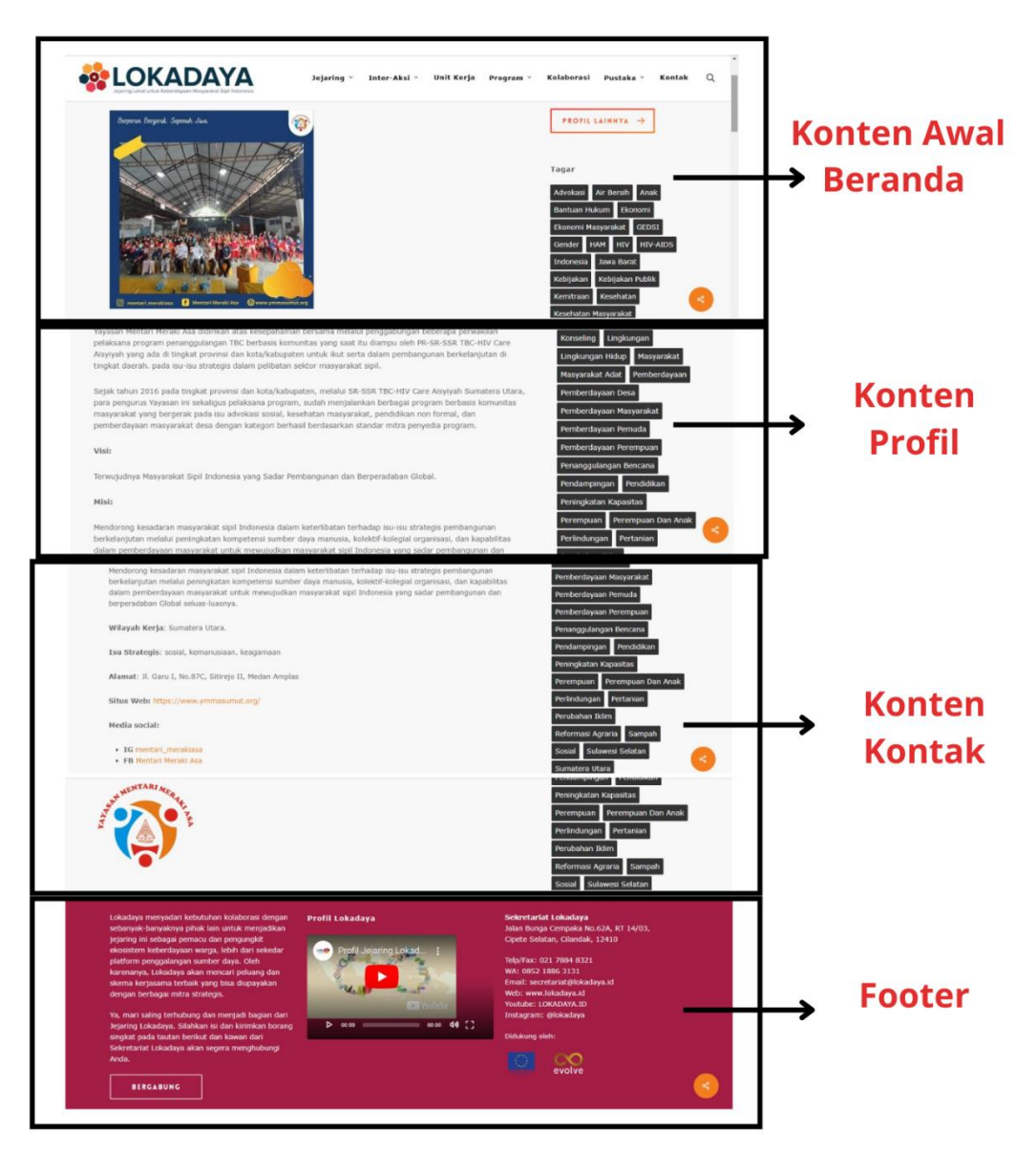

Gambar 4.1 Website Terdahulu

#### 4.2.1. Konten Beranda Terdahulu

Website lama Yayasan Mentari Meraki Asa memiliki desain yang sederhana dengan dominasi warna oranye dan putih serta tampilan yang kurang dinamis. Konten lebih berfokus pada artikel informatif dengan gambar pendukung yang minim elemen visual menarik, sehingga kurang memberikan kesan modern dan aksesibilitas yang optimal bagi pengguna.

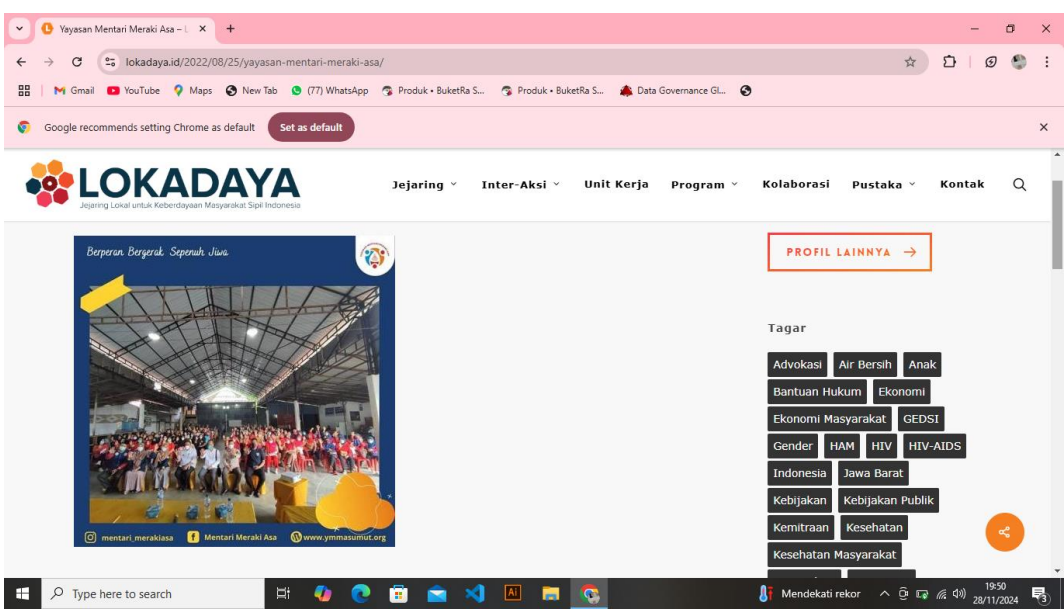

Gambar 4.2 Halaman Beranda Terdahulu

### 4.2.2. Konten Profil Website Terdahulu

Informasi lebih banyak disajikan dalam bentuk teks tanpa elemen visual yang menarik, sehingga pengguna perlu menggulir halaman untuk menemukan informasi yang relevan.

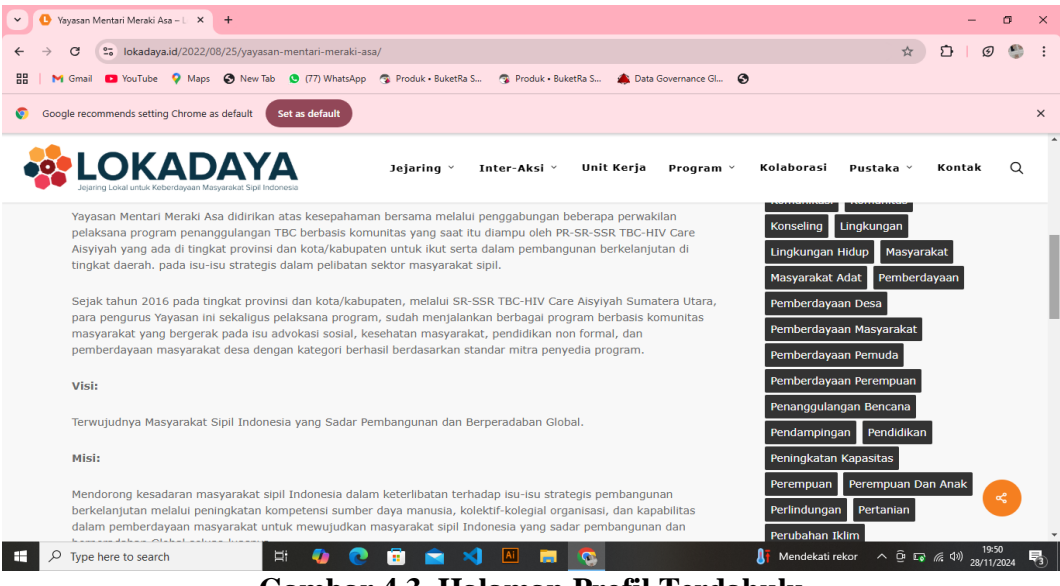

Gambar 4.3 Halaman Profil Terdahulu

#### 4.2.3 Konten Kontak Terdahulu

Halaman kontak lama Yayasan Mentari Meraki Asa menampilkan alamat, dengan fokus isu sosial, kemanusiaan, dan keagamaan. Informasi yang tersedia mencakup wilayah kerja di Sumatera Utara..

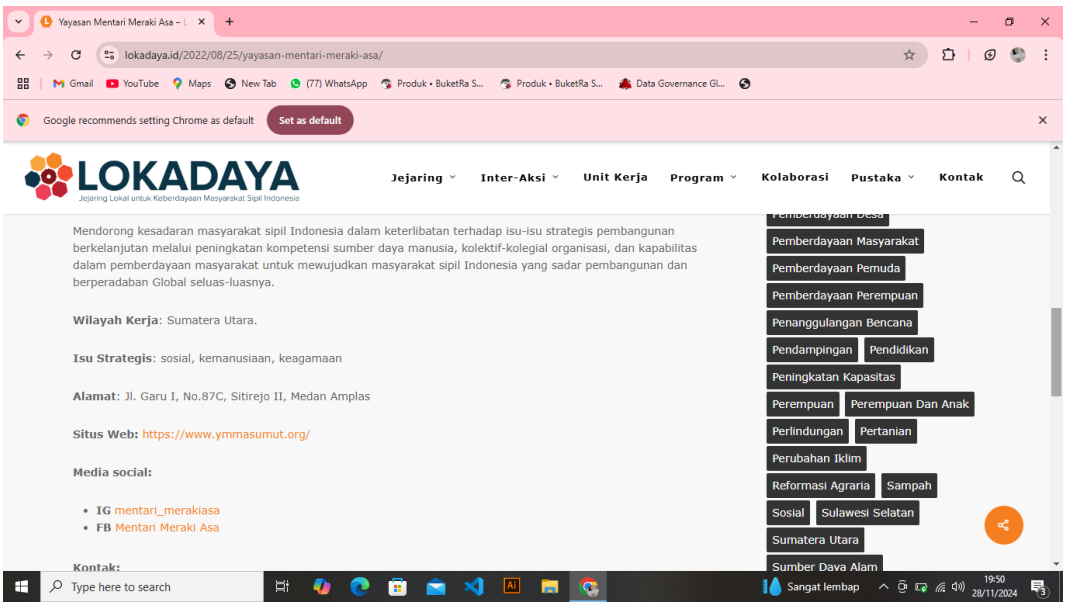

Gambar 4.4 Halaman Kontak Terdahulu

#### 4.2.4 Footer

Website lama memiliki latar merah navigasi di atas, dan video YouTube

di tengah. Informasi kontak ditampilkan di sisi kanan dengan teks putih.

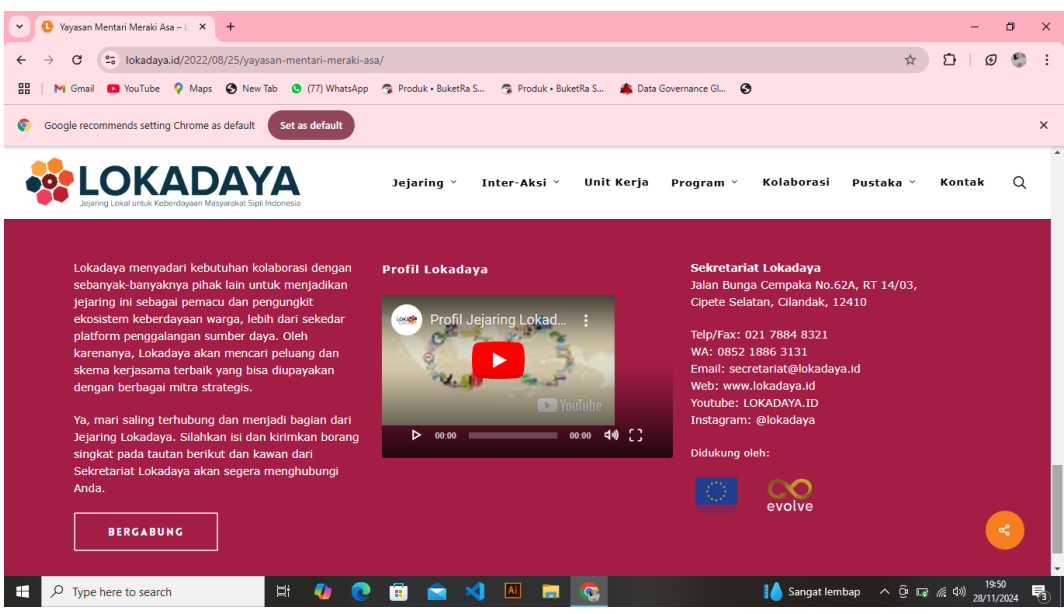

Gambar 4.5 Footer Terdahulu

### 4.3 Website Terbaru

Website baru hadir dengan desain yang lebih modern dan menggabungkan warna biru, oranye, dan putih untuk tampilan yang lebih menarik. Navigasi lebih terstruktur dengan kategori utama seperti Beranda, Tentang, Program, Kabar, dan Layanan.

Page Tentang terdiri dari Profil, Sejarah, Visi Misi, Struktur dan Cabang. Pada Page Program Terdiri dari TBC Komunitas, Sosial, Keagamaan, Kemanusiaan dan MSIB. Pada page Kabar terdiri dari Berita, Artikel, dan Galeri. Pada Layanan terdiri dari Kontak, Karir, Pengumuman dan Anuual Report. Untuk lebih jelasnya lihat pada gambar flowchart dibawah ini

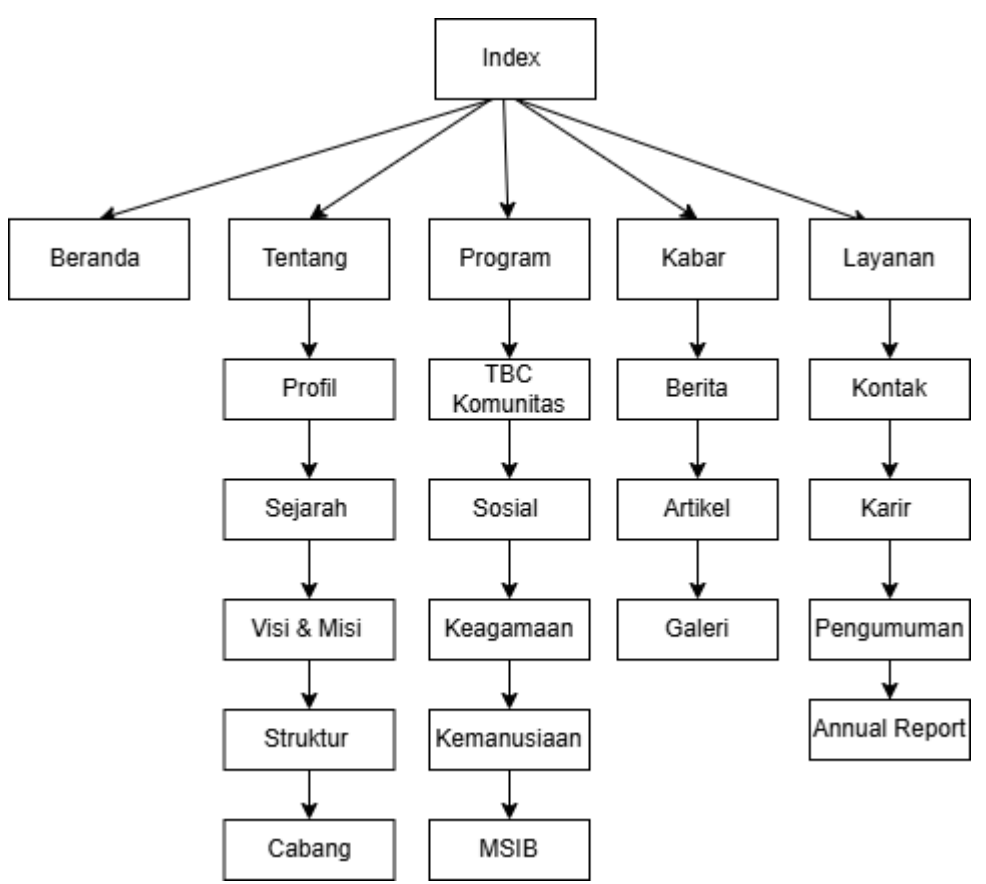

Gambar 4.6 Flowcart Website Terbaru

#### 4.3.1.Halaman Beranda Terbaru

Halaman Beranda terdiri dari navbar yang menarik. Juga menambahkan konten konten menarik seputar TB, Program Yayasan, Program Eliminasi, Link Skrining TBC, dan mitra-mitra yang bergabung bersama Yayasan dengan desain yang lebih responsif dan user-friendly,

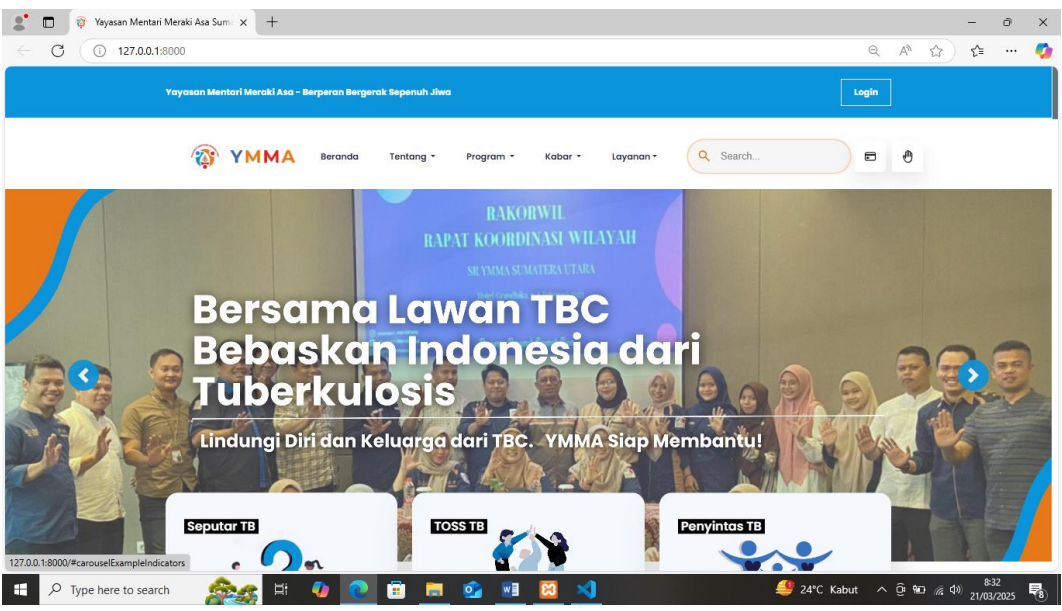

Gambar 4.7 Halaman Awal Beranda Terbaru

## 4.3.1.1 Konten Beranda Seputar TB

Konten Beranda Seputar TB menjelaskan artikel tentang TBc dan mengenal apa itu TBC.

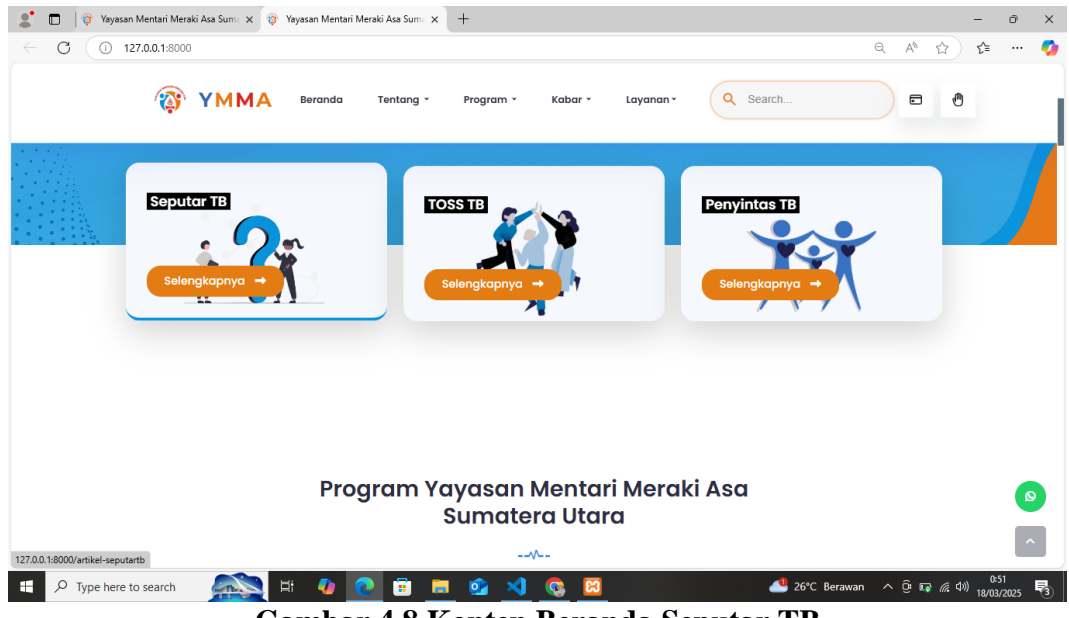

Gambar 4.8 Konten Beranda Seputar TB

## 4.3.1.2 Konten Beranda Program Yayayan

Konten Beranda Program menjelaskan motto dari setiap program yayasan.

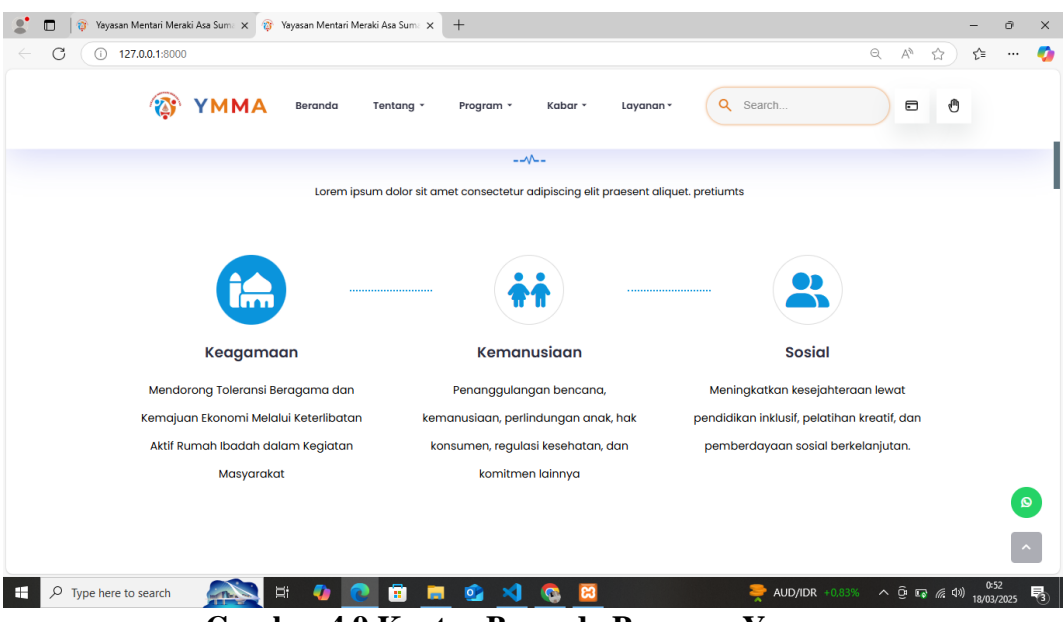

Gambar 4.9 Konten Beranda Program Yayasan

## 4.3.1.3 Konten Beranda Eliminasi TBC

Konten beranda eliminasi berisi informasi banyaknya kasus TBC. Mualai dari Notifikasi baru, Investigasi Kontak, Hasil pengobatan, dan Penceganhan TBC

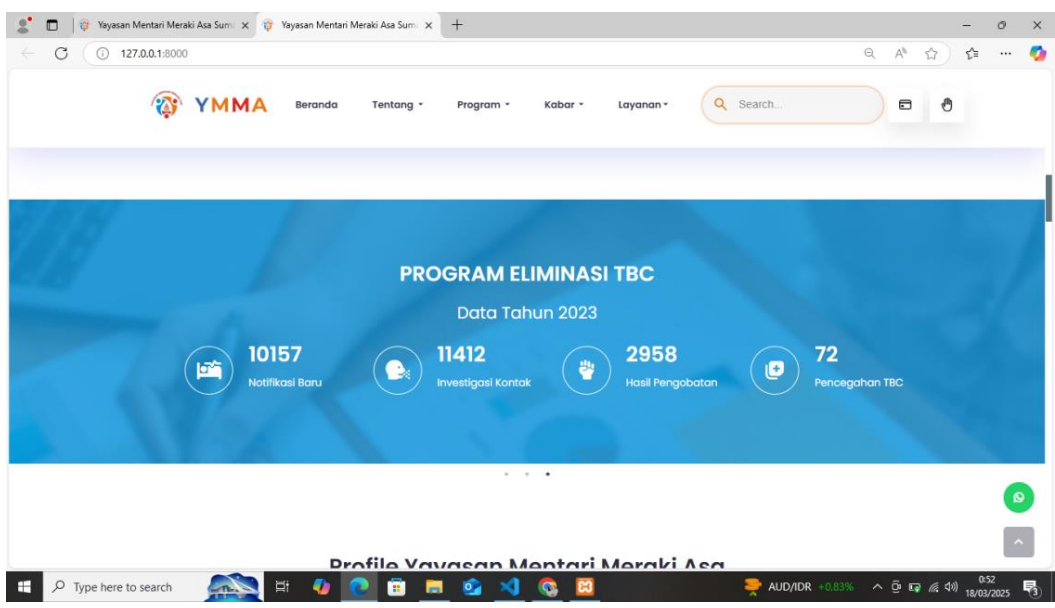

Gambar 4.10 Konten Beranda Eliminasi TBC

### 4.3.1.4 Konten Beranda Mitra Yayasan

Konten Beranda Mitra Yayasan berisi informasi mitra-mitra yang bekerja

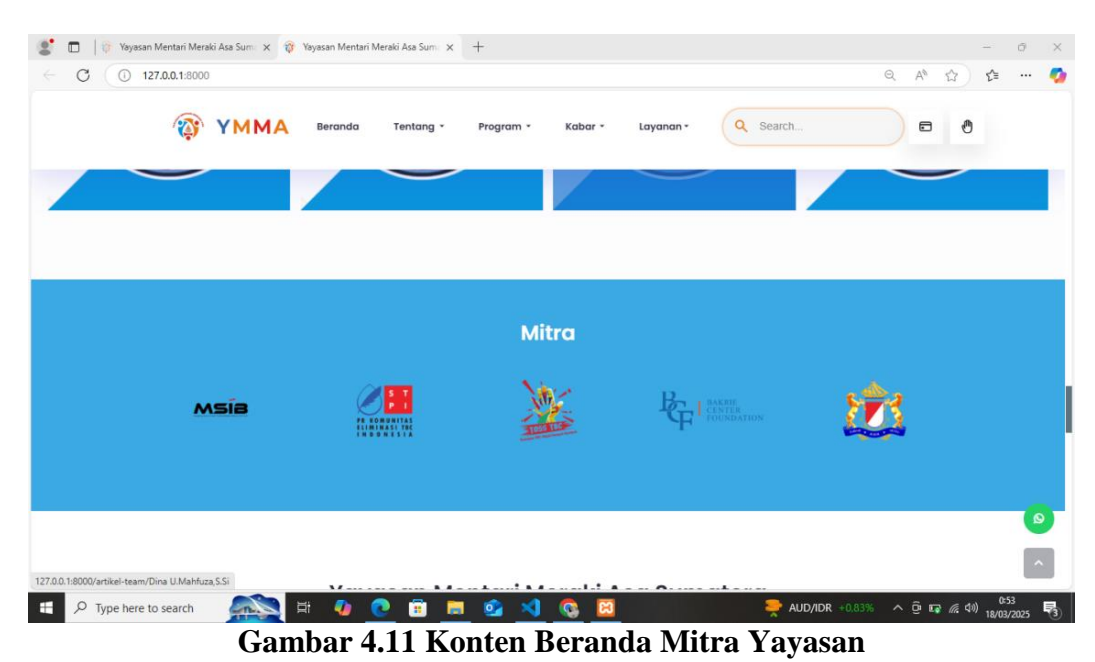

sama dengan Yayasan Mentari Meraki Asa

#### 4.3.2 Dropdrown Tentang

Halaman tentang dibuat dowpdron berisi profil,sejarah,visi misi,struktur dan cabang. Website terbaru Yayasan Mentari Meraki Asa hadir dengan tampilan yang lebih modern

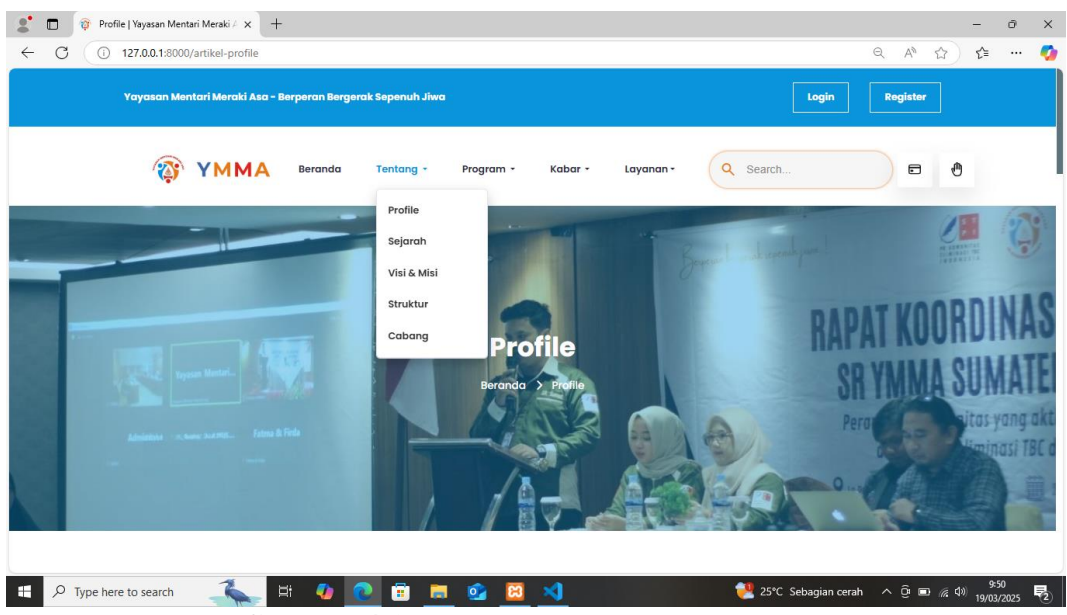

Gambar 4.12 Dropdown Halaman Tentang

## 4.3.2.1 Halaman Tentang Profil

Halaman profil terdiri dari deskripsi tentang profil dan tim anggota yayasan.

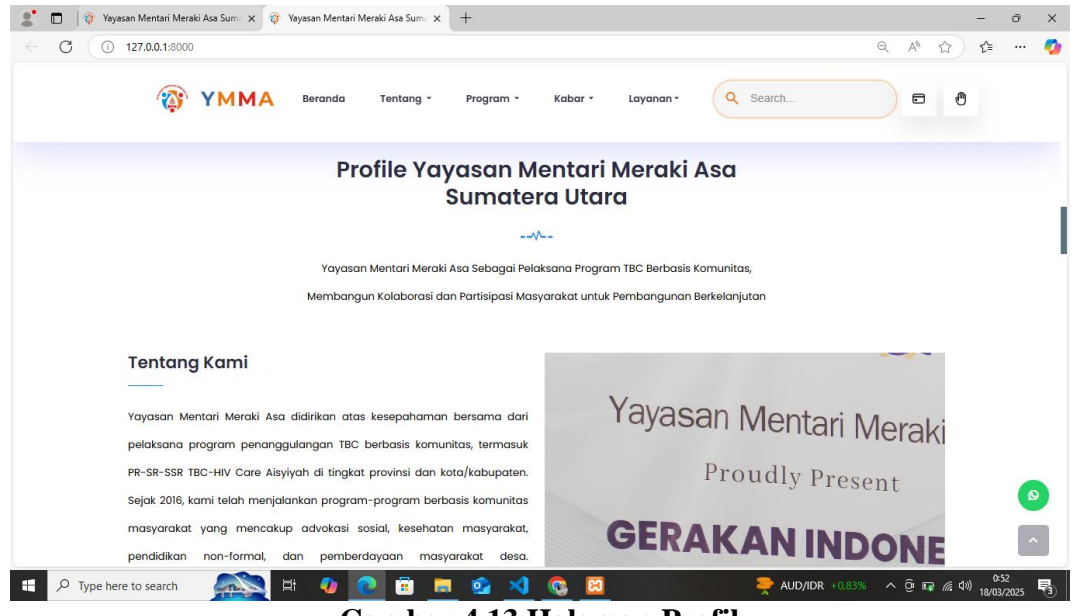

Gambar 4.13 Halaman Profil

## 4.3.2.2 Halaman Tentang Visi Misi

Halaman visi dan misi mendeskripsikan tentang visi dan misi yayasan.

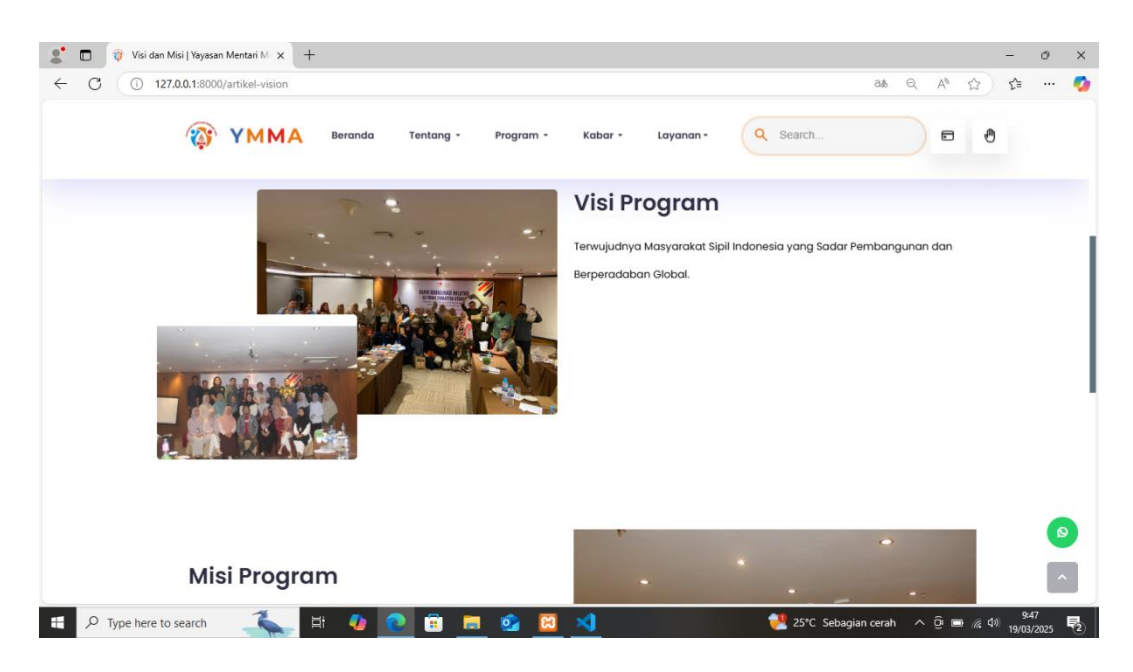

Gambar 4.14 Halaman Visi Misi

### 4.3.2.3 Halaman Tentang Struktur

Halaman struktur menjelaskan tampilan struktur yayasan dengan icon

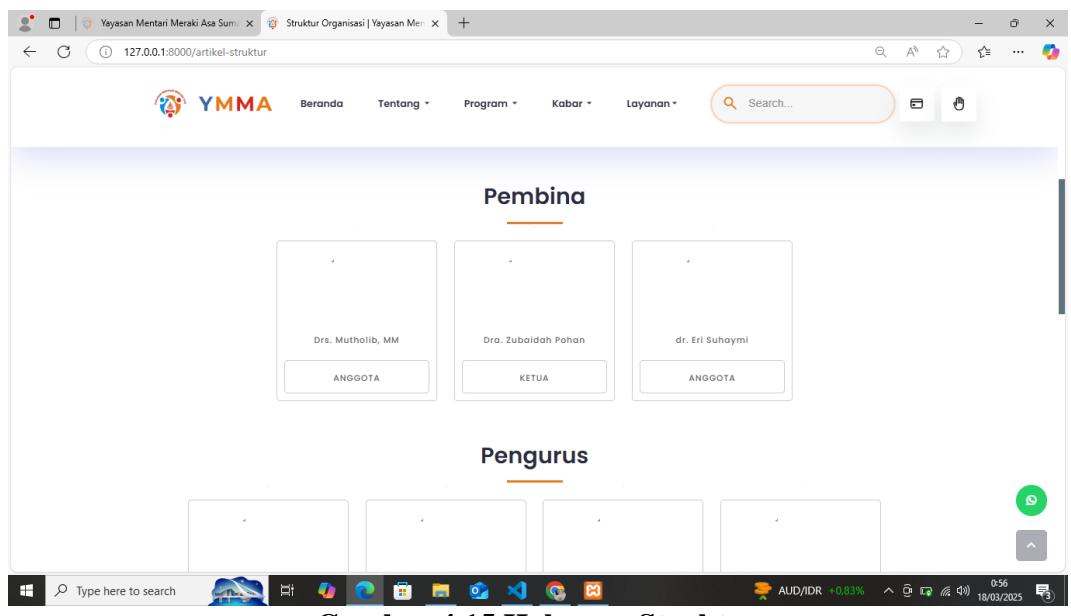

Gambar 4.15 Halaman Struktur

yang menarik

## 4.3.2.4 Halaman Tentang Cabang

Halaman Cabang mendeskripsikan 10 tempat cabang program eliminasi TBC yang ada di Sumatera Utara.

| 💲 🗖 🔯 Cabang   Yayasan Mentari Menski x +                                                                                                    |         | -          | ō                 | ×          |
|----------------------------------------------------------------------------------------------------|---------|------------|-------------------|------------|
| ← C (0) 127.00.1:8000/artikel-cabang Q                                                                                                    | . A™ ⊄  | 2) Z       | ≌ ···             | -          |
| TIMMA Beranda Tentang * Program * Kabar * Layanan * Q Search                                                                                                    |         | Ð          |                   |            |
| Cabang Yayasan Mentari Meraki Asa                                                                                                    |         |            |                   |            |
| //                                                                                                    |         |            |                   |            |
| Yayasan Mentari Meraki Asa kini hadir di 10 wilayah Sumatera Utara, dengan komitmen                                                                                                    |         |            |                   |            |
| menciptakan dampak positif yang berkelanjutan                                                                                                    |         |            |                   |            |
| BINJAI • MEDAN                                                                                                    |         |            |                   |            |
| DELI SERDANG                                                                                                    |         |            |                   |            |
| 1 kab Autur                                                                                                    | NTAR    |            |                   |            |
| 2. kab Batubara<br>3. kab Dairi<br>4. kab Deli serang<br>5. kab Uni Januara<br>5. kab Uni Januara<br>5. kab Uni Januara<br>5. kab Dairi Januara<br>5. kab Dairi Januara |         |            | -                 | •          |
| 📲 🔎 Type here to search 🛛 🐛 🛱 🤷 💽 🛱 🧱 💁 🔀 刘 👹 👹 👹 🖓                                                                                                    | ^ @ ■ # | 辰 (\$1) 19 | 9:48<br>9/03/2025 | <b>P</b> 2 |

Gambar 4.16 Halaman Cabang

#### 4.3.3 Dropdrown Program

Halaman Program terdiri dari TBC Komunitas, Sosial,Keagamaan, Dan MSIB.

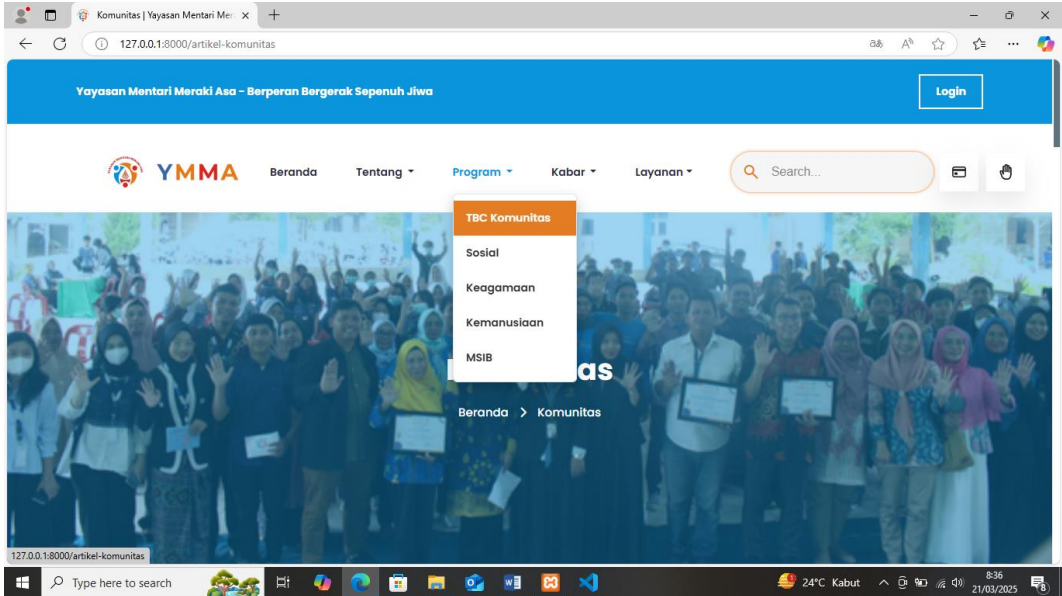

Gambar 4.17 Dropdown Program

### 4.3.3.1 Halaman Program TBC Komunitas

Halaman Program TBC Komunitas Berisi tentang kegiatan komunitas tbc

yang dilakukan yayasan.

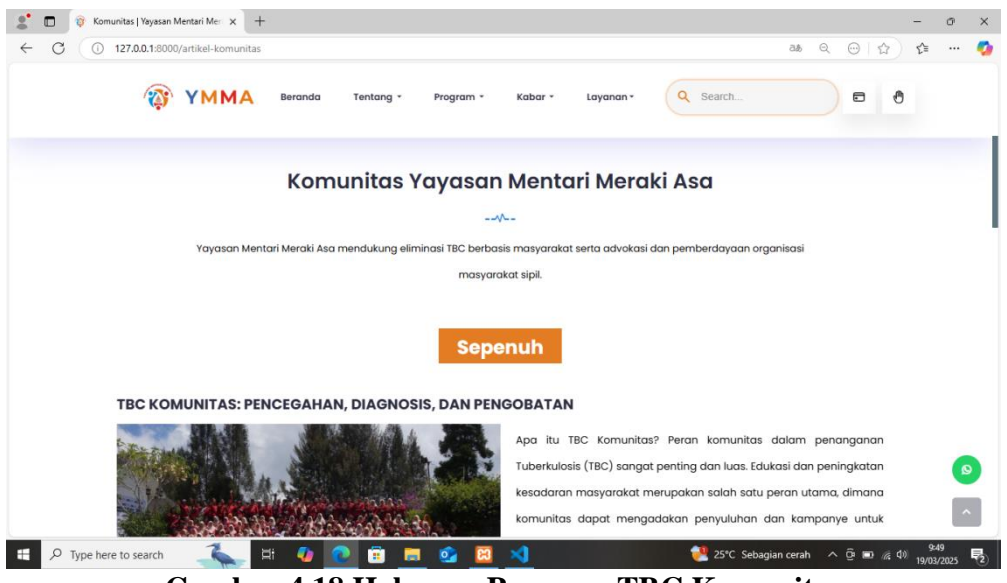

Gambar 4.18 Halaman Program TBC Komunitas

### 4.3.3.2 Halaman Program Sosial

Halaman Program social menjelaskan tentang program social yang

dilakukan yayasan.

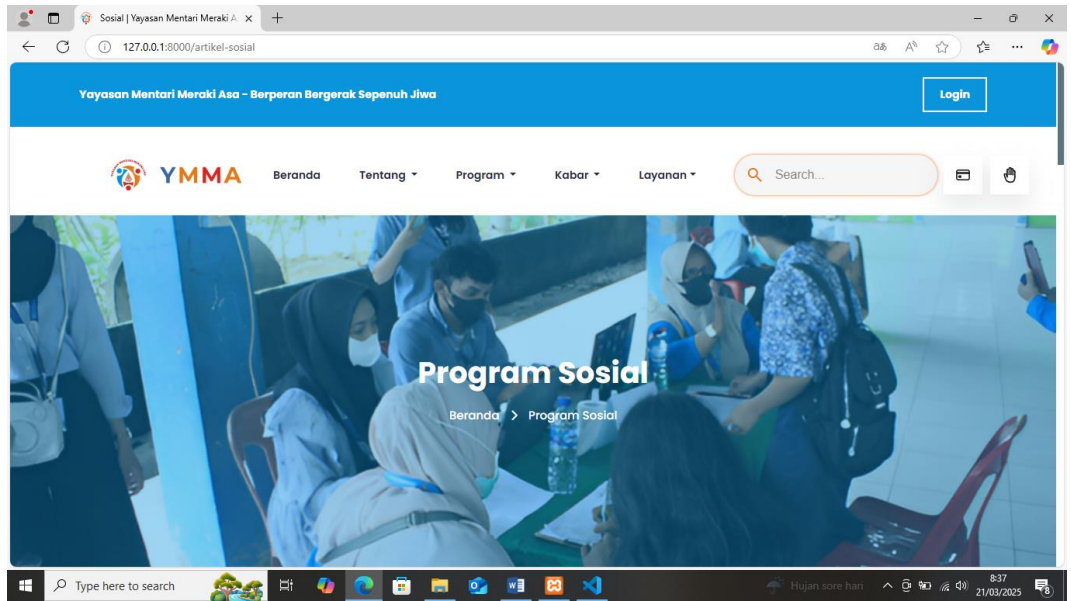

Gambar 4.19 Halaman Program Soaial

### 4.3.3.3 Halaman Program Keagamaan

Haaman Program Keagamaan beriri konten program keagamaan yang dilakukan yayasan

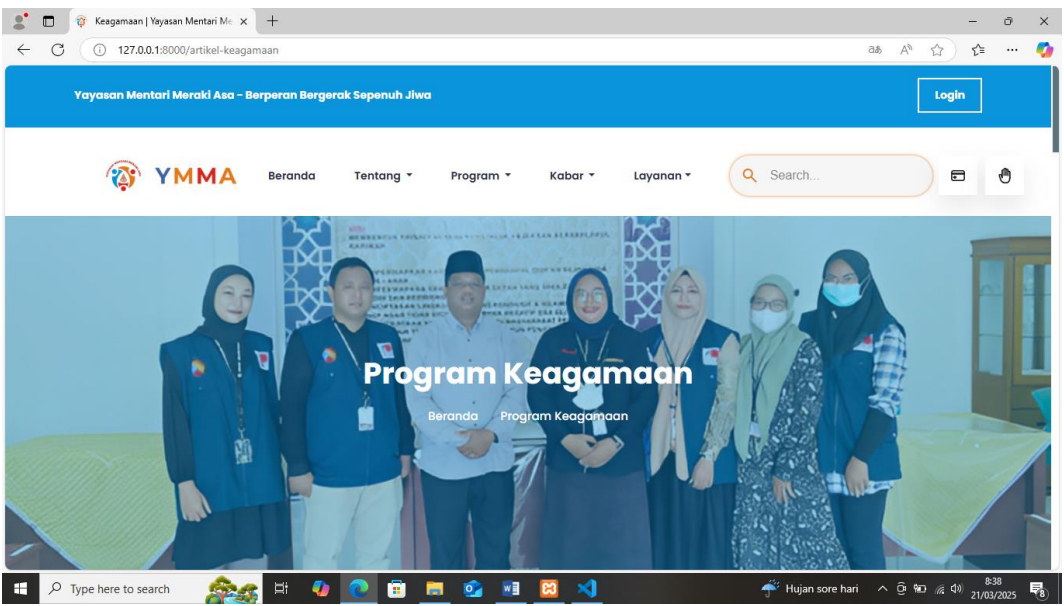

Gambar 4.20 Halaman Program Keagamaan

### 4.3.3.4 Halaman Program Kemanusiaan

Halaman Program Kemanusiaan Berisi konten program kemanusiaan yang

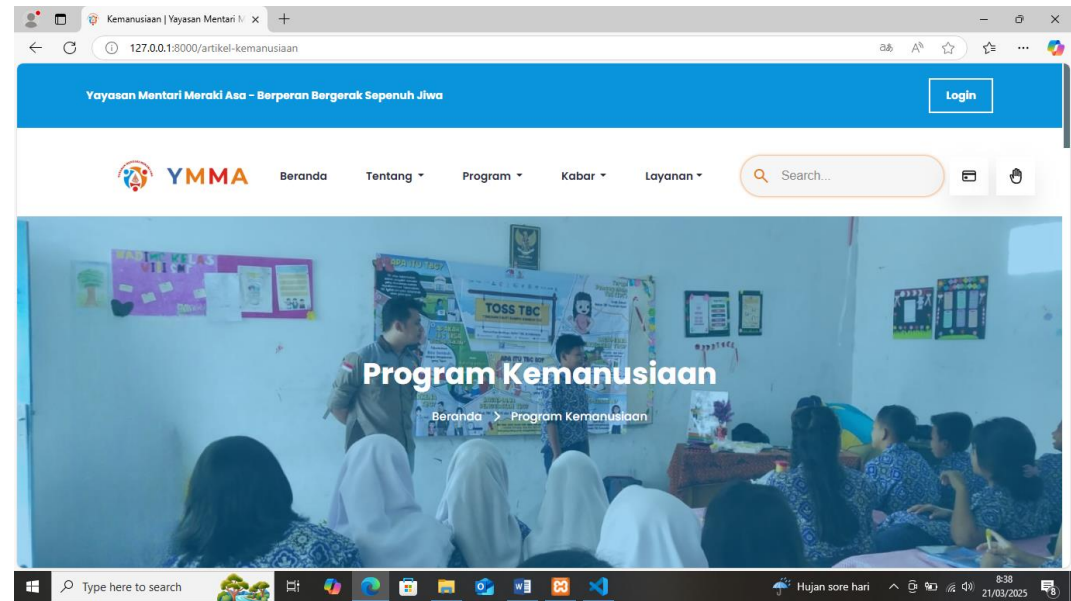

dilakukan oleh yayasan.

Gambar 4.21 Halaman Program Kemanusiaan

## 4.3.3.5 Halaman Program MSIB

Halaman Program MSIB berisi tentang informasi program magang yang

dilakukan yayasan.

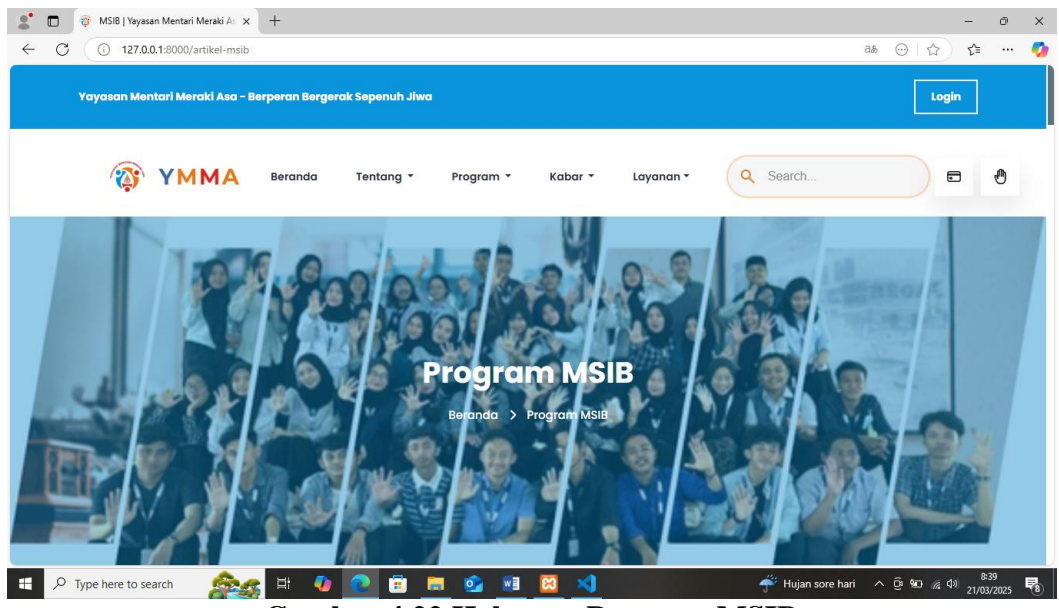

Gambar 4.22 Halaman Program MSIB

## 4.3.4 Dropdown Kabar

Halaman Kabar berisi Dopdrown Berita, artikel dan galeri.

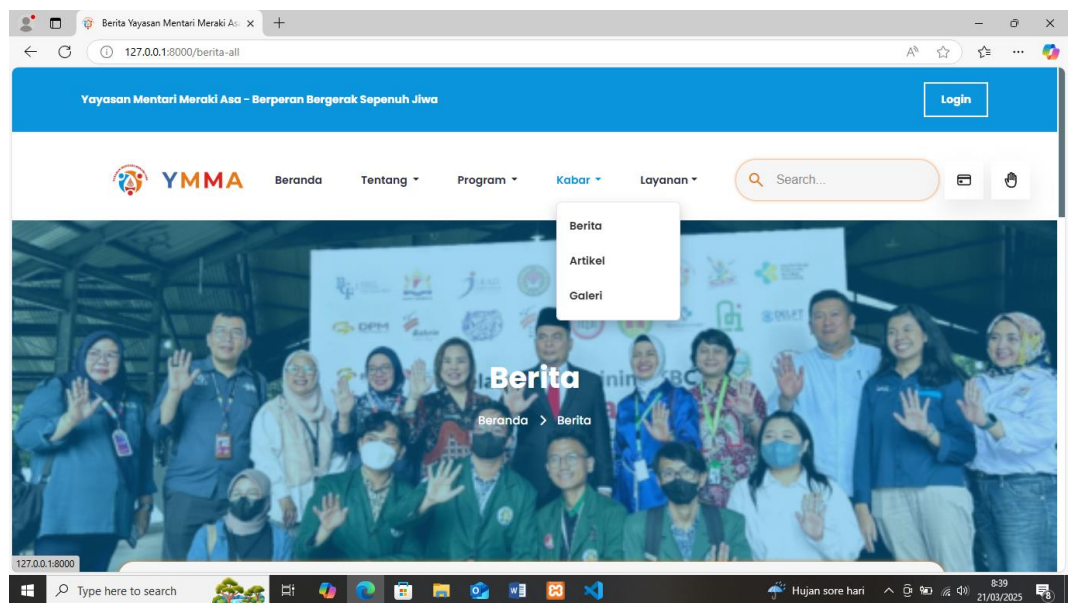

Gambar 4.23 Dropdown Kabar

#### 4.3.4.1 Halaman Kabar Berita

Halaman Berita berisi konten berita berita terbaru tentang TBC dan Yayasan Mentari Meraki Asa.

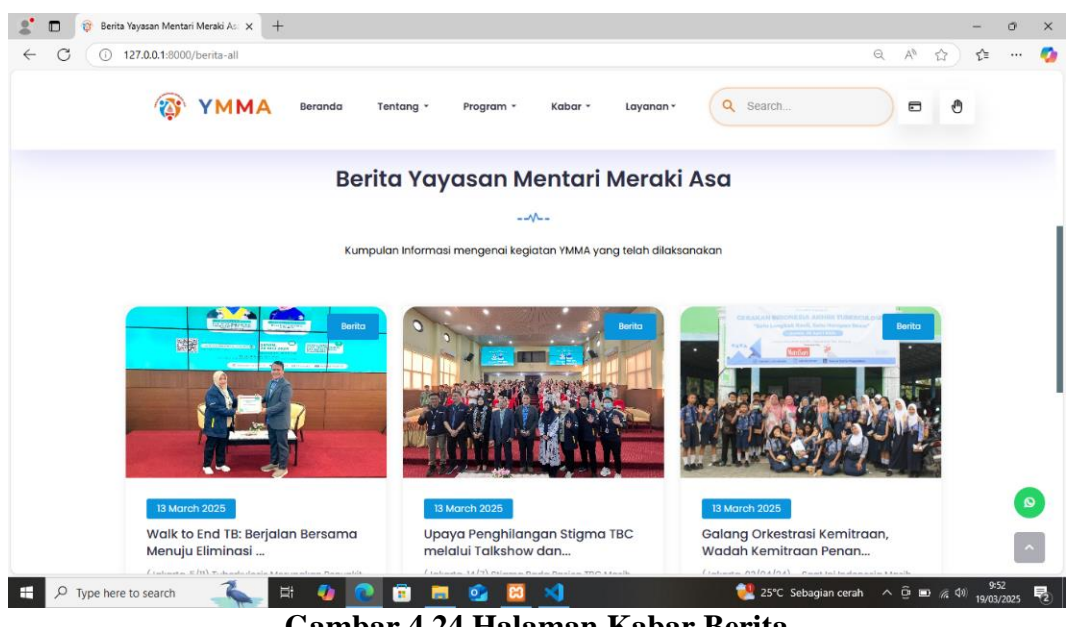

Gambar 4.24 Halaman Kabar Berita

### 4.3.4.2 Halaman Kabar Artikel

Halaman Kabar Artikel berisi informasi artikel terbaik Tuberkulosis.

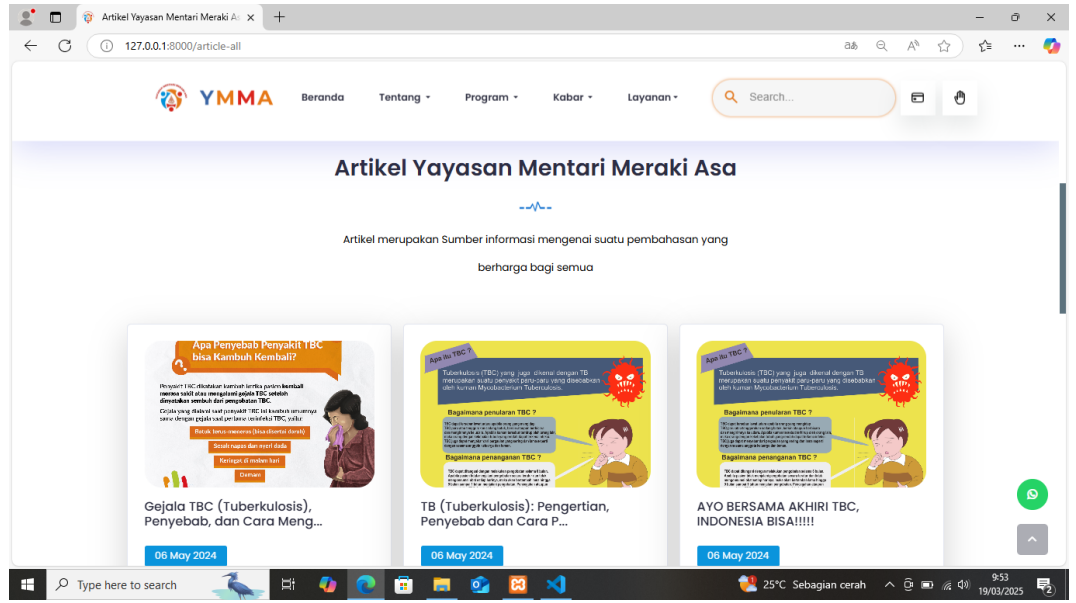

Gambar 4.25 Halaman Kabar Artikel

#### 4.3.4.3 Halaman Kabar Galeri

Halaman Kabar Galeri Berisi Konten semua Gambar kegiatan dan event dari Yayasan Mentari Meraki Asa.

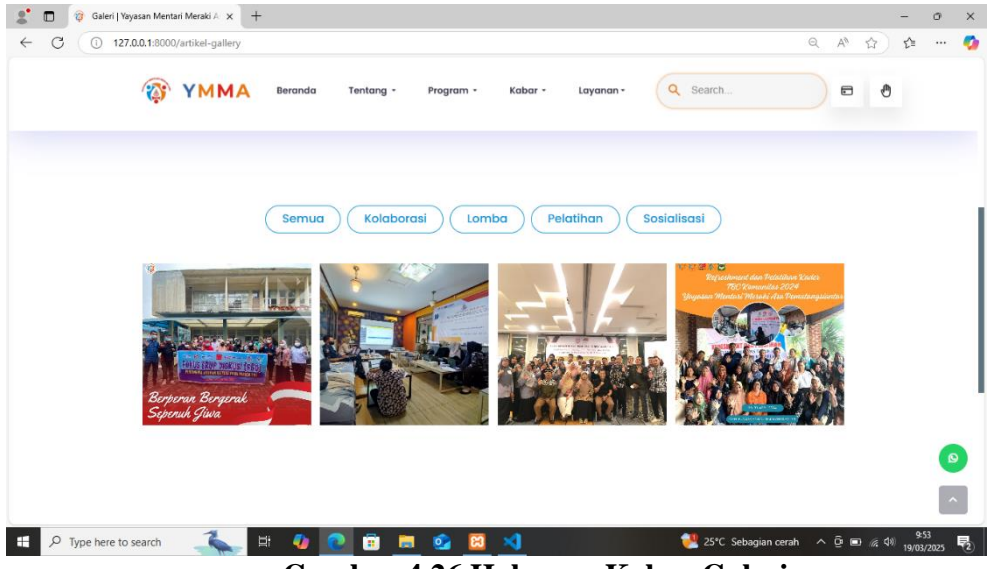

Gambar 4.26 Halaman Kabar Galeri

### 4.3.5 Dropdown Layanan

Halaman Layanan terdiri dari kontak, karir pengumuman, dan annual report. Halaman ini menyoroti peran yayasan dalam isu TBC, pendidikan, dan pengabdian masyarakat.

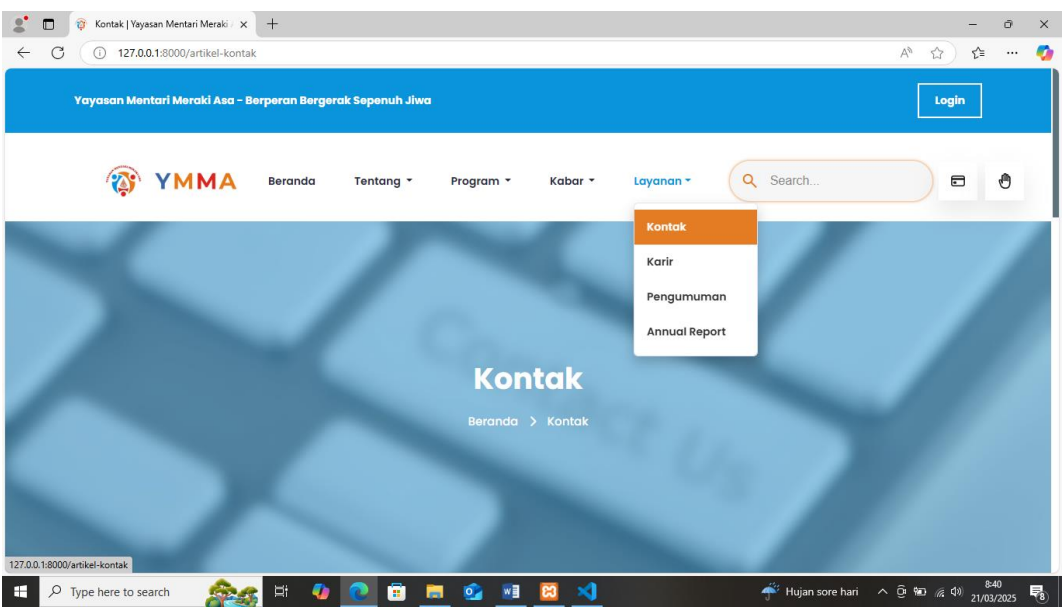

Gambar 4.27 Dropdown Layanan

## 4.3.5.1 Halaman Layanan Kontak

Halaman kontak terbaru lebih informatif Ditambahkan juga email resmi

dan nomor telepon untuk komunikasi lebih cepat

| 0 | 127.000.1:30000/artikei-kontak                                                                                                    | Q                               | A* 17 | Σ= · |
|---|----------------------------------------------------------------------------------------------------|---------------------------------|-------|------|
|   | YMMA Beranda Tentang • Program • Kabar • Layanan •                                                                                                    | Search                          | - 0   |      |
|   | Gg. Makmur                                                                                                    |                                 |       |      |
|   | Pangkalan Masyhur, Kec. Medan<br>F Johor, Kota Medan, Sumatera Utara<br>20216<br>Kontak Yavas                                                                                                    | an Mentari                      |       |      |
|   | Uhat peta lebh besar Diklat Pertanian / E Mergki Asg                                                                                                    |                                 |       |      |
|   | Bra Ponsel                                                                                                    |                                 |       |      |
|   | Bervice hp android JI. Karya P Penguatan dan perluasan relasi                                                                                                    | untuk kepentingan isu TBC, baik |       |      |
|   | Ji Karya Tari<br>Qi Menga Go Go Go Go Go Go Go Go Go Go Go Makmur                                                                                                    | apar pengabahan marjarakan      |       |      |
|   | Jalan Karya Tani Gg.Makmur Kec                                                                                                    | Medan Johor Sumatera Utara      |       |      |
|   | Ji-Karya Amal Ji-Karya Amal Bi-Karya Amal                                                                                                    |                                 |       |      |
|   | AXAM ARQILA<br>OLS Mamikee MEDAN & mentarimerakiasa.sumut@gn                                                                                                    | nail.com                        |       |      |
|   | Modrasah Aliyah Swasta                                                                                                    |                                 |       |      |
|   | JI. Karya Bakti JI. Karya Bakti B. Karya Bakti J. Karya Bakti J. K | 96                              |       |      |
|   | JI. Karya B +                                                                                                    |                                 |       |      |
|   | Kash Aba                                                                                                    |                                 |       |      |

Gambar 4.28 Halaman Layanan Kontak

#### 4.3.5.2 Halaman Layanan Karir

Halaman Layanan Karir berisi informasi tentang lowongan pekerjaaan

yang tersedia di yayasan mentari meraki asa.

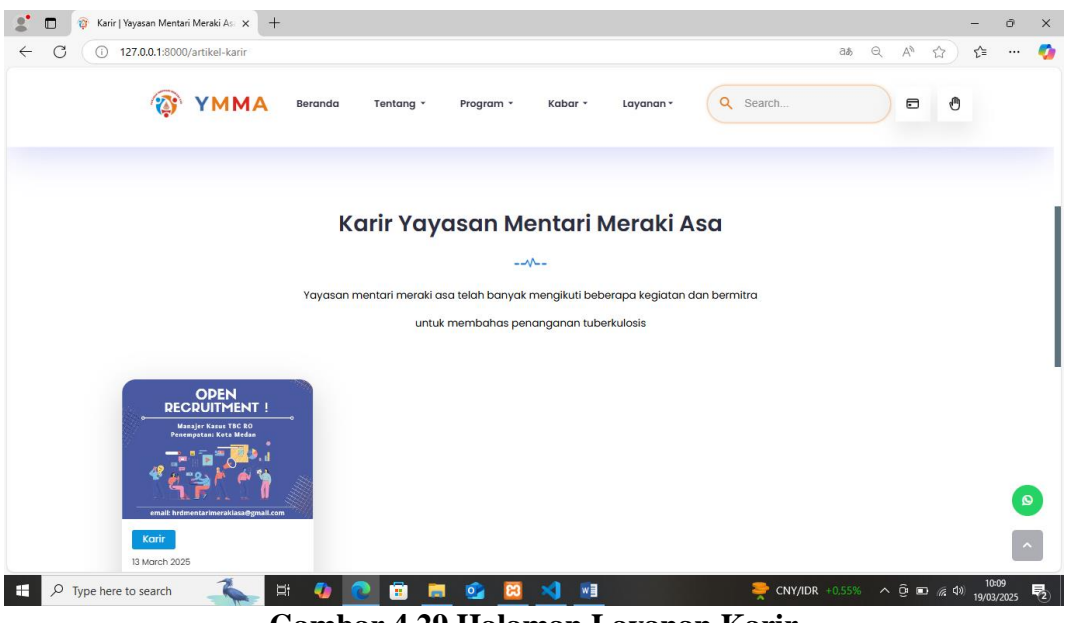

Gambar 4.29 Halaman Layanan Karir

#### 4.3.5.3 Halaman Layanan Pengumuman

Halaman Layanan Pengumuman berisi tentang event-event ataupun lomba

dan kegiatan yang akan dilakukan yayayasan mentari meraki asa.

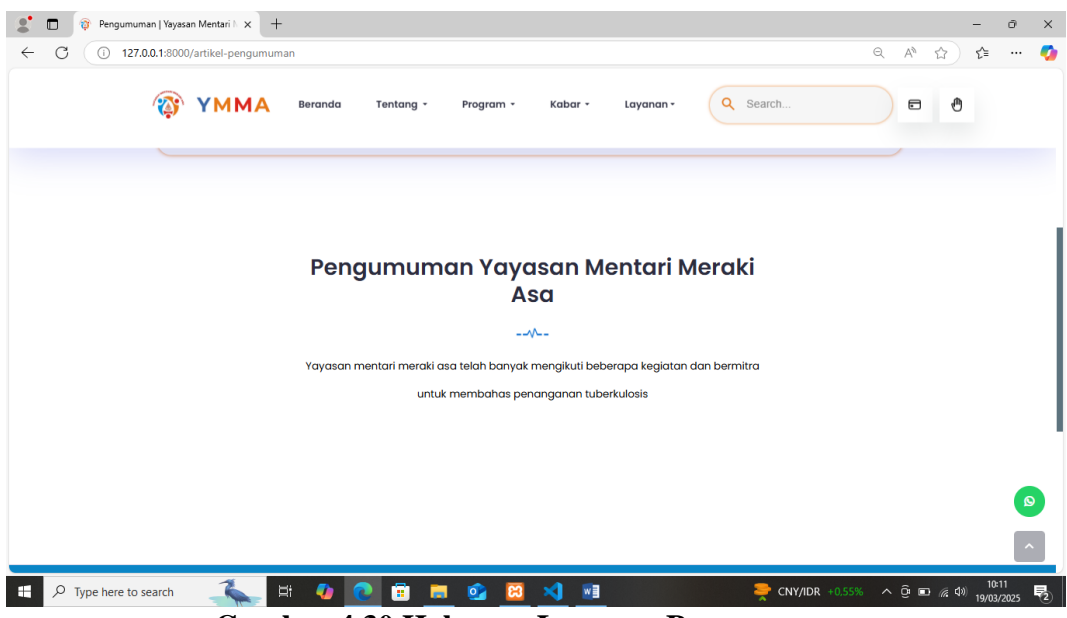

Gambar 4.30 Halaman Layanan Pengumuman

## 4.3.5.4 Halaman Layanan Annual Report

Halaman Layanan Annual Report berisi tentang laporan tahunan semua

informasi pertahun yayasan mentari meraki asa.

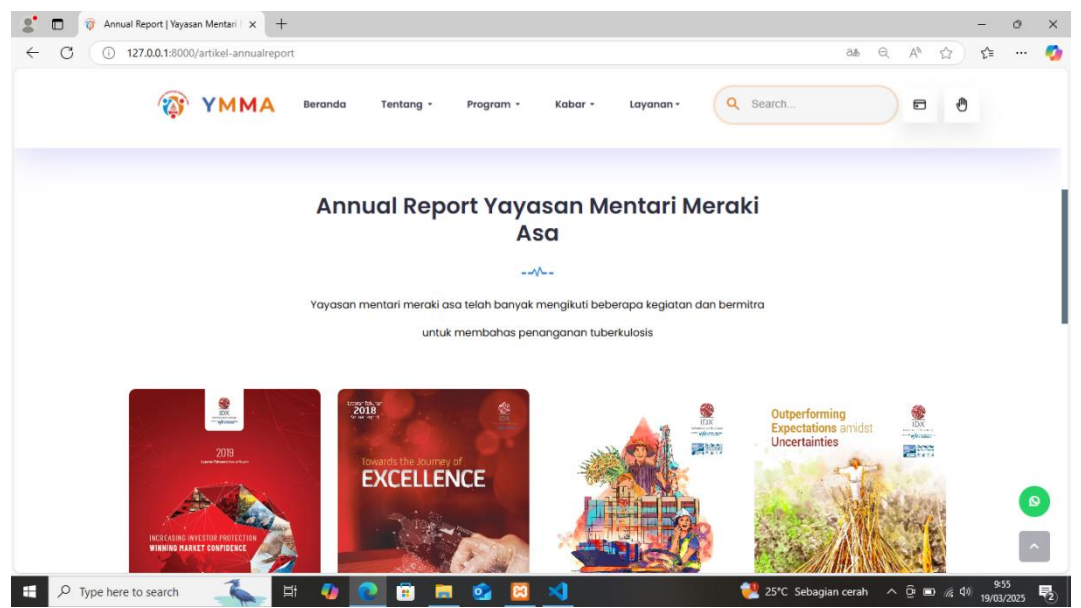

Gambar 4.31 Halaman Layanan Annual Report

#### 4.3.6 Halaman Footer

Website baru yaysan lebih modern dengan latar biru, logo di kiri atas, dan navigasi yang rapi. Halaman dibagi menjadi beberapa bagian dengan informasi kontak di sisi kanan serta ikon media sosial di bagian bawah. Tampilan lebih bersih dan terstruktur

| <b>.</b> | Yayasan Mentari Meraki Asa Sum: x      Yayasan Menta     O 127.0.0.1:8000                                        | ri Meraki Asa Suma 🗙 🕂                                                                                                    |                                                                                                    | 4 A                                                                                                    | - 0<br>5           | × |
|----------|----------------------------------------------------------------------------------------------------|----------------------------------------------------------------------------------------------------|----------------------------------------------------------------------------------------------------|----------------------------------------------------------------------------------------------------|--------------------|---|
|          | YMMA Beranda                                                                                                    | Tentang * Program *                                                                                                    | Kabar * Layanan * Q                                                                                                    | Search                                                                                                    |                    |   |
|          |                                                                                                    |                                                                                                    |                                                                                                    |                                                                                                    |                    |   |
|          | Tentang YMMA F                                                                                                   | Peta Situs                                                                                                    | Bersama Kami                                                                                                    | Hubungi Kami                                                                                                    |                    |   |
|          | Berkontribusi dalam<br>pencapalan eliminasi IBC di<br>Sumatera Utara<br>() () () () () () () () () () () () () ( | Profile     J MSIB       Sejarah     Berita       Visi & Misi     Artikel       Struktur     Laporan       Kerja Sama     Galeri | Bergabunglah dalam komunitas<br>yang soling mendukung untuk<br>maju bersama.<br>• TBC Komunitas<br>• Karir<br>• Donasi | <ul> <li>+62 823-0468-6552</li> <li>Gg. Makmur No.7, Pangkalan<br/>Masyhur, Kec. Medan Johor,<br/>Kota Medan, Sumatera Utara<br/>20219</li> </ul> |                    |   |
|          |                                                                                                    |                                                                                                    |                                                                                                    |                                                                                                    |                    |   |
|          | © 2024 YMMA   Yayasan Mentari Meraki Asa. All Right Reserved                                                     |                                                                                                    |                                                                                                    |                                                                                                    |                    |   |
| -        | 🔎 Type here to search 🛛 👫 🔮                                                                                      | 0 🗉 💻 💁 刘                                                                                                    | 8                                                                                                    | 🜪 AUD/IDR +0.83% ^ ලි 🗔 🦟 🕬                                                                                                    | 0:53<br>18/03/2025 | 5 |

Gambar 4.32 Halaman Footer

### 4.3.7 Halaman Login

Halaman login YMMA berdesain modern dengan latar putih, elemen grafis di kiri, dan formulir login di kanan. Terdapat logo, kolom Email dan

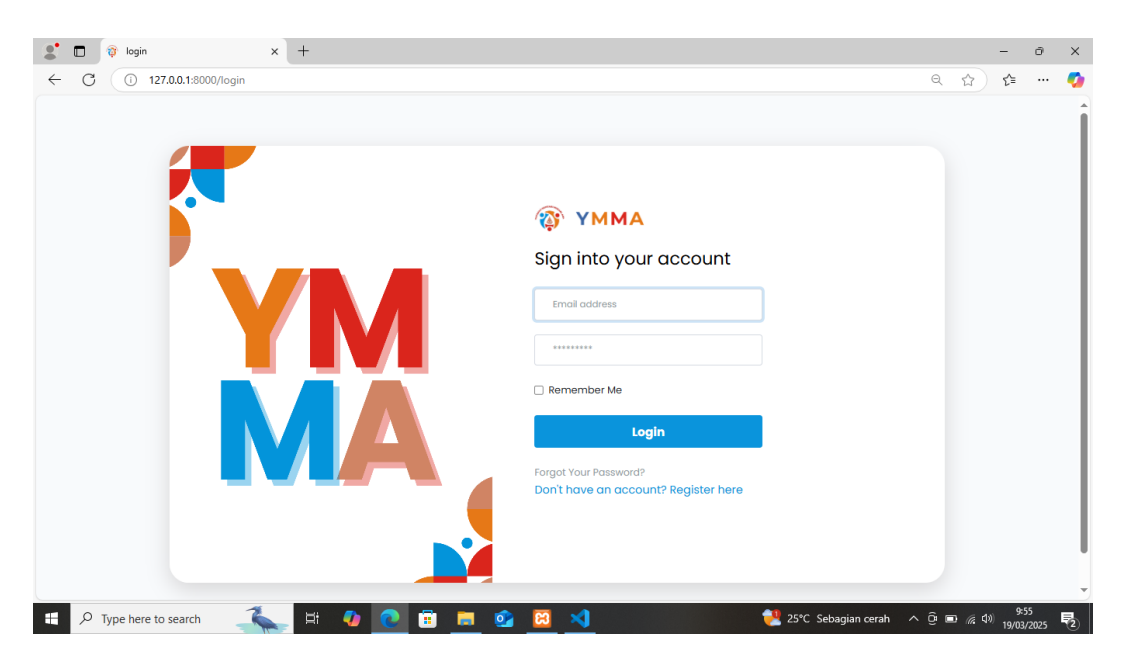

Password, tombol Login, serta opsi Remember Me dan tautan pendaftaran

Gambar 4.33 Halaman Login

#### 4.3.8 Halaman Dashbord

Tampilan dashboard web ini memiliki panel navigasi di sisi kiri layar yang berisi menu untuk mengakses berbagai bagian sistem, seperti Dashboard, Berita, Program, dan lainnya.

| 😰 🗖 🖗 Dashbard x + - 🔿 X |                                             |                                              |                   |                    |   |  |  |
|--------------------------|---------------------------------------------|----------------------------------------------|-------------------|--------------------|---|--|--|
| ← C ① 127.               | ← C ① 127.0.0.1:8000/dashboard a& Q ⊕   ☆ ☆ |                                              |                   |                    |   |  |  |
| УММА                     |                                             |                                              | <b>,© ≊9</b>      | admin 🗟            |   |  |  |
| Ø Dashboard              |                                             | Dashboard                                    |                   |                    | н |  |  |
|                          |                                             |                                              | JUMLAH KARIR      |                    | П |  |  |
|                          | >                                           |                                              |                   |                    |   |  |  |
|                          | >                                           |                                              |                   |                    |   |  |  |
|                          | >                                           | Berita Hari Ini                              |                   |                    |   |  |  |
|                          | >                                           | Anda tidak memiliki berita terbaru hari ini  |                   |                    |   |  |  |
|                          | >                                           |                                              |                   |                    | _ |  |  |
|                          | >                                           | Artikel Hari Ini                             |                   |                    |   |  |  |
|                          | >                                           | Anda tidak memiliki Artikel terbaru hari ini |                   |                    |   |  |  |
|                          | >                                           |                                              |                   |                    | / |  |  |
| Artikel                  | >                                           | Pengumuman Hari Ini                          |                   |                    |   |  |  |
| F D Type here to         | searc                                       | n 🔨 🛱 🕢 💽 🛱 🗖 🧟 🛛 🛪                          | ian cerah 🔨 🖻 🌈 🕸 | 9:56<br>19/03/2025 |   |  |  |

Gambar 4.34 Halaman Dashbord

#### 4.3.9 Database

Gambar ini menunjukkan tampilan phpMyAdmin yang digunakan untuk mengelola database db\_yayasan. Tabel erisi data artikel dengan kolom seperti id, judul, konten, slug, serta created\_at dan updated\_at. Beberapa opsi seperti Edit, Copy, dan Delete tersedia untuk setiap baris data.

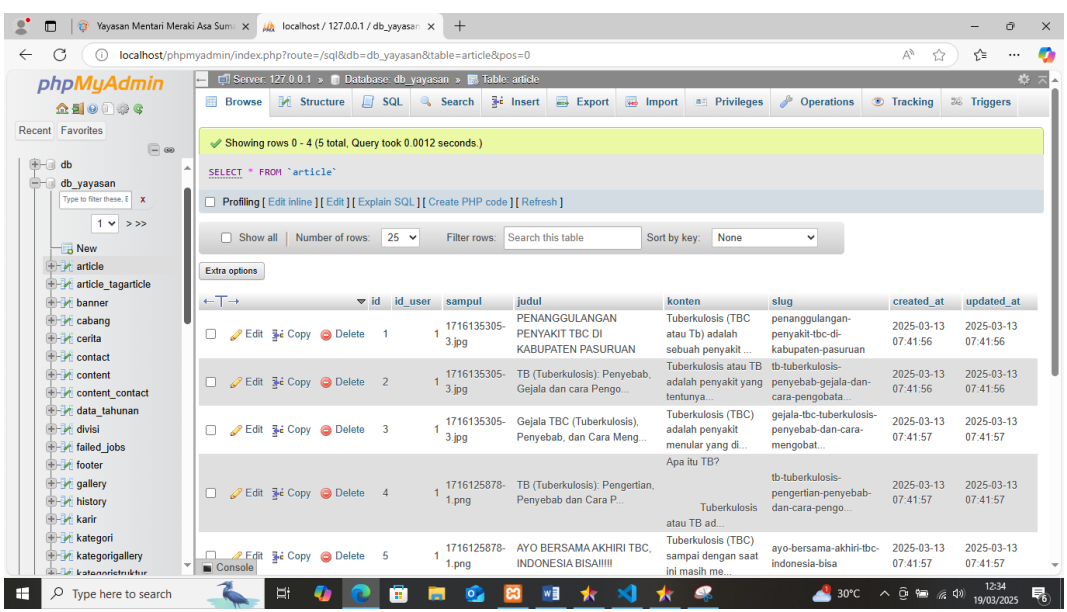

Gambar 4.36 Database

#### 4.4 Pengujian Sistem

Pengujian sistem dilakukan untuk memastikan bahwa sistem yang dikembangkan telah sesuai dengan harapan serta menghindari potensi kesalahan saat digunakan oleh pengguna. Pengujian mencakup tiga aspek utama: pengujian user interface, yang bertujuan mengevaluasi fungsionalitas setiap elemen antarmuka, khususnya tombol pada setiap halaman website; pengujian fungsionalitas, yang memastikan bahwa semua fitur dalam sistem beroperasi sebagaimana mestinya; serta pengujian validasi, yang menilai apakah mekanisme validasi dalam sistem telah berjalan dengan baik. Hasil dari masing-masing pengujian dapat dilihat pada tabel terkait.

# Tabel 4.1 Pengujian Sistem

| No | Kasus Yang Diuji       | Test Case          | Hasil yang                                      | Hasil yang di                                                                                                    | Status   |
|----|------------------------|--------------------|-------------------------------------------------|----------------------------------------------------------------------------------------------------|----------|
|    |                        |                    | diharapkan                                      | dapatkan                                                                                                    |          |
| 1. | Tombol Login           | Login              | Sistem<br>menampilkan<br>dasbord                | VMMA<br>© Dashboard Dashboard                                                                                                    | Berhasil |
| 2. | Tombol Edit            | ය<br>Edit          | Sistem<br>menghasilkan data<br>berhasil diubah  | Data berhasil diubah                                                                                                    | Berhasil |
| 3. | Tombol Hapus           | Tapus              | Sistem<br>menghasilkan data<br>berhasil dihapus | Data berhasil dihapus                                                                                                    | Berhasil |
| 4. |                        |                    | Sistem                                          |                                                                                                    |          |
| 5. | Tombol Tambah          | Tambah             | menghasilkan data<br>berhasil<br>ditambahkan    | Data berhasil ditambahkan                                                                                                    | Berhasil |
| 6. | Tombol lihat<br>detail | <b>⊘</b><br>Detail | Menampilkan<br>Halaman yang<br>ingin dilihat    | The second second secon | Berhasil |

| 7. | Fungsi Navigasi | Tentang • | Menampilkan<br>menu yang dipilh<br>berhasil dijalankan | Tentang ▼       P         Profile       Sejarah         Visi & Misi       Struktur         Cabang       Struktur | Berhasil |
|----|-----------------|-----------|--------------------------------------------------------|----------------------------------------------------------------------------------------------------|----------|
|----|-----------------|-----------|--------------------------------------------------------|----------------------------------------------------------------------------------------------------|----------|

| 8.  | Fungsi<br>Reponsivitas                     | Membuka Website dari<br>android                                                                                                    | Menampilkan<br>tampilan website<br>pada android | Vayasan Mentari Meraki Asa - Berperan Bergerak Seperan Jawa         Helo, admin -         Image: Second Second Seco | Berhasil |
|-----|--------------------------------------------|----------------------------------------------------------------------------------------------------|-------------------------------------------------|----------------------------------------------------------------------------------------------------|----------|
| 9.  | Validasi Admin<br>Melakukan Login<br>Valid | VEMA     Sin to your account     unreaded     in the your account     unreaded     in the your account     unreaded     in the your account     unreaded     in the your account     unreaded     in the your account     unreaded     in the your account     unreaded     in the your account     unreaded     in the your account     unreaded     in the your account     in the your account     in the your account                                                                                                    | Sistem<br>menampilkan<br>halaman<br>Dashboard   |                                                                                                    | Berhasil |
| 10. | Validasi Login<br>admin Tidak<br>Valid     | VMA  Spito you count      Device      Output      Device      The second second s | Menampilkan<br>konten yang telah<br>ditambahkan | Sign into your account<br>idminiggnation                                                                                                    | Berhasil |

| 11. | Validasi<br>Menambahkan<br>data/konten      | Galeri<br>Galeri<br>Gambar<br>Chocce File No file chosen<br>Kategori Galeri<br>Pilh Kategori Galeri<br>Tambat Kembali                                                                 | Menampilkan data<br>berhasil di<br>tambahkan    | Sukses<br>Data berhasil ditambahkan | Berhasil |
|-----|---------------------------------------------|----------------------------------------------------------------------------------------------------|-------------------------------------------------|-------------------------------------|----------|
| 12. | Validasi<br>Peringatan hapus<br>data/konten | <b>Peringatan !</b><br>Anda yakin akan menghapus data ?<br>Batal Hapus                                                                                                    | Menampilkan<br>peringatan data<br>akan di hapus | Sukses<br>Data berhasil dihapus     | Berhasil |
| 13. | Validasi<br>mengadit data<br>atau konten    | Galeri<br>Galeri<br>Yayasan Mentari Meraki Asa Gelar Sosialisasi Pencegahan Covid-19 dan TBi<br>Gambar<br>Choose File No file chosen<br>Kategori Galeri<br>Sosialisasi<br>Edt Kemboli | Menampilkan Data<br>berhasil diubah             | Sukses<br>Data berhasil diubah      | Berhasil |